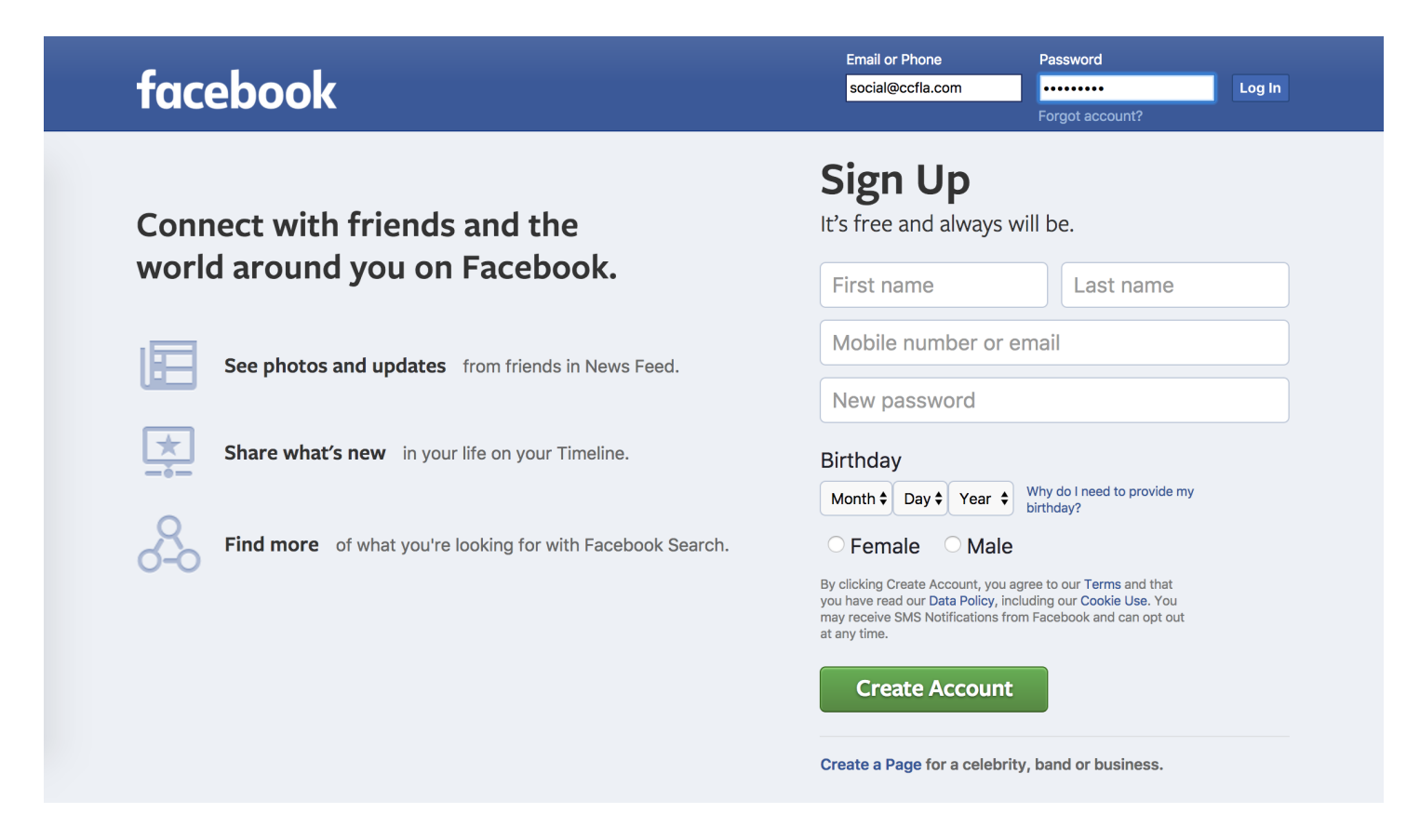

## (2) click on Publishing Tools -> Video Library -> Live

| f                                    |                                                                                        |                    | Settings Logout                             |
|--------------------------------------|----------------------------------------------------------------------------------------|--------------------|---------------------------------------------|
| Page Inbox N                         | otifications 10 Insights Publishing Tools                                              | - (1) Select Publi | shing Tools Help •                          |
| Video Library is a plac              | e to manage all your videos on Facebook. Take the tour to learn more.                  |                    | Start Tour 🛛 🗙                              |
| Posts                                | Video Library                                                                          |                    | + Live + Upload                             |
| Published Posts<br>Scheduled Posts   | Search Q Actions -                                                                     | 1                  | Filters -                                   |
| Drafts                               | Video                                                                                  | Status Viers       | Date Added                                  |
| Expiring Posts<br>Expired Posts      | Sunday Service (June 4, 2017)                                                          | <b>D</b> 1 158     | • Jun 4, 2017 at 9:22am<br>Ccf Los-Angeles  |
| Videos                               | Sunday Service (May 28, 2017)                                                          | (3) Select Live    | • May 28, 2017 at 9:31am<br>Ccf Los-Angeles |
| Video Library<br>Videos You Can      | CCFLA Sunday Service (May 21, 2017) CC<br>FLA Sunday Service (May 21, 2017)            | <b>D1</b> 247      | • May 21, 2017 at 9:31am<br>Ccf Los-Angeles |
| Crosspost Lead Ads Forms             | CCFLA Sunday Worship (May 14, 2017)                                                    | <b>D</b> 214       | • May 14, 2017 at 9:28am<br>Ccf Los-Angeles |
| Forms Library<br>Draft Forms Library | Stan Alitagtag Testimony Thank you Bro.<br>Stan for sharing today! It's a great blessi | 295                | • Sep 4, 2016 at 3:40pm<br>Ccf Los-Angeles  |
| Canvas                               | Ken & Bola Taylor (Hallelujah Gospel Fami<br>ly) Japan Thank you Ken Taylor (Halleluj  | 229                | • Aug 21, 2016 at 2:08pm<br>Ccf Los-Angeles |
|                                      | 2016 CCF Midyear Prayer and Fasting "P                                                 | 157                | • Jul 19, 2016 at 7:12am                    |

# (3) Copy the Stream Key to Clipboard

| f                                           |                                                                                                  |                                                                                                    | Settings Logout                   |
|---------------------------------------------|--------------------------------------------------------------------------------------------------|----------------------------------------------------------------------------------------------------|-----------------------------------|
| Page Inbox                                  | Create Live Video                                                                                |                                                                                                    | x ngs Help <del>,</del>           |
| Video Library                               | This will create a live video not for creating live videos                                       | streamed directly from your professional video equipment or encoding software. This is from your computer's webcam.                                                                                          | Start Tour $\times$               |
| Posts<br>Published Post                     | Secure connection (SSL)<br>A secure connection is better, but it may not work with all encoders. |                                                                                                    |                                   |
| Scheduled Pos<br>Drafts<br>Expiring Posts   | Depending on your streaming s<br>text fields into your video strear                              | oftware, you will use either the Single Field or Separate Fields option below. Copy the contents of these<br>ning software's set-up fields. Learn more about live video                                      | ted  ID17 at 9:22am Angeles       |
| Expired Posts Videos                        | Server or Stream URL 🕖                                                                           | rtmp://rtmp-api.facebook.com:80/rtmp/844361522384650?ds=1&s_J=1&a=ATgK65S9YY-Wo4                                                                                                    | , 2017 at 9:31am<br>-Angeles      |
| Video Library<br>Videos You Ca<br>Crosspost | Separate Fields<br>Server URL 👩                                                                  | rtmp://rtmp-api.facebook.com:80/rtmp/                                                                                                    | 2017 at 9:31am<br>-Angeles        |
| Lead Ads Forn                               | Stream Key 👩                                                                                     | 844361522384650?ds=1&s_l=1&a=ATgK65S9YY-Wo4bm                                                                                                    | -Angeles                          |
| Forms Library<br>Draft Forms Lik            | Keep the Stream Key     preview the video, you                                                   | secret. Anyone can use them to stream video to your post. This stream key is valid for 7 days. Once you<br>have up to 5 hours to go live. If you need more time, create a new stream key closer to the time. | 2016 at 3:40pm<br>-Angeles        |
| Canvas                                      |                                                                                                  | Next                                                                                                    | 2016 at 2:08pm<br>-Angeles        |
|                                             | R                                                                                                | NY LIKE JESÚS!" Join us for the 201 Ccf                                                                                                    | Los-Angeles                       |
|                                             | C C tu                                                                                           | CFLA VBS (2016) CCFLA VBS (2016) Pic 67 Juli<br>res & Memories! Ccf                                                                                                    | 4, 2016 at 11:01am<br>Los-Angeles |

(4) Put the Video Title in the following format "Sunday Service (June 4, 2017)"

| 6                                                          |                                                                                                    | Settings Logout                            |
|------------------------------------------------------------|----------------------------------------------------------------------------------------------------|--------------------------------------------|
| Page Inbox Create Live Video                               |                                                                                                    | x ngs Help <del>,</del>                    |
| Video Library CCF What's on your mind?                     | Type Live Stream Title                                                                                                    | Start Tour ×                               |
| Posts<br>Published Post<br>Scheduled Pos                   | OFFLINE                                                                                                    | + Upload                                   |
| Drafts<br>Expiring Posts<br>Expired Posts<br>Video Tags () | If your video stream isn't working, make sure you copied the contents of these fields into your video streaming software's settings. Learn more. | 017 at 9:22am<br>-Angeles                  |
| Add tags (ex: comedy, animals, make-up etc.                | Server URL   rtmp://rtmp-api.facebook.com:80/rtmp/                                                                                               | , 2017 at 9:31am<br>-Angeles               |
| Videos You Cal<br>Crosspost                                | Stream Key 🜒<br>844361522384650?ds=1&s_l=1&a=ATgK65S9YY-Wo4b                                                                                     | 2017 at 9:31am<br>-Angeles                 |
| Lead Ads Form                                              |                                                                                                    | 2017 at 9:28am<br>-Angeles                 |
| Draft Forms Lik O Don't put third-party video ads in yo    | our live video. For example, don't include bumpers, pre-roll, mid-roll or content is clearly distinguishable from live content.                  | 2016 at 3:40pm<br>-Angeles                 |
| Canvas                                                     |                                                                                                    | 2016 at 2:08pm<br>-Angeles                 |
| + 💥 🥲 🖗 Arcadia 🗙                                          | Ioin us for the 201 Cct                                                                                                    | 2016 at 7:12am<br>f Los-Angeles            |
| CCFLA VBS (2016) CC<br>tures & Memories!                   | FLA VBS (2016) Pic 67 • Jul<br>Cct                                                                                                    | <b>4, 2016 at 11:01am</b><br>f Los-Angeles |

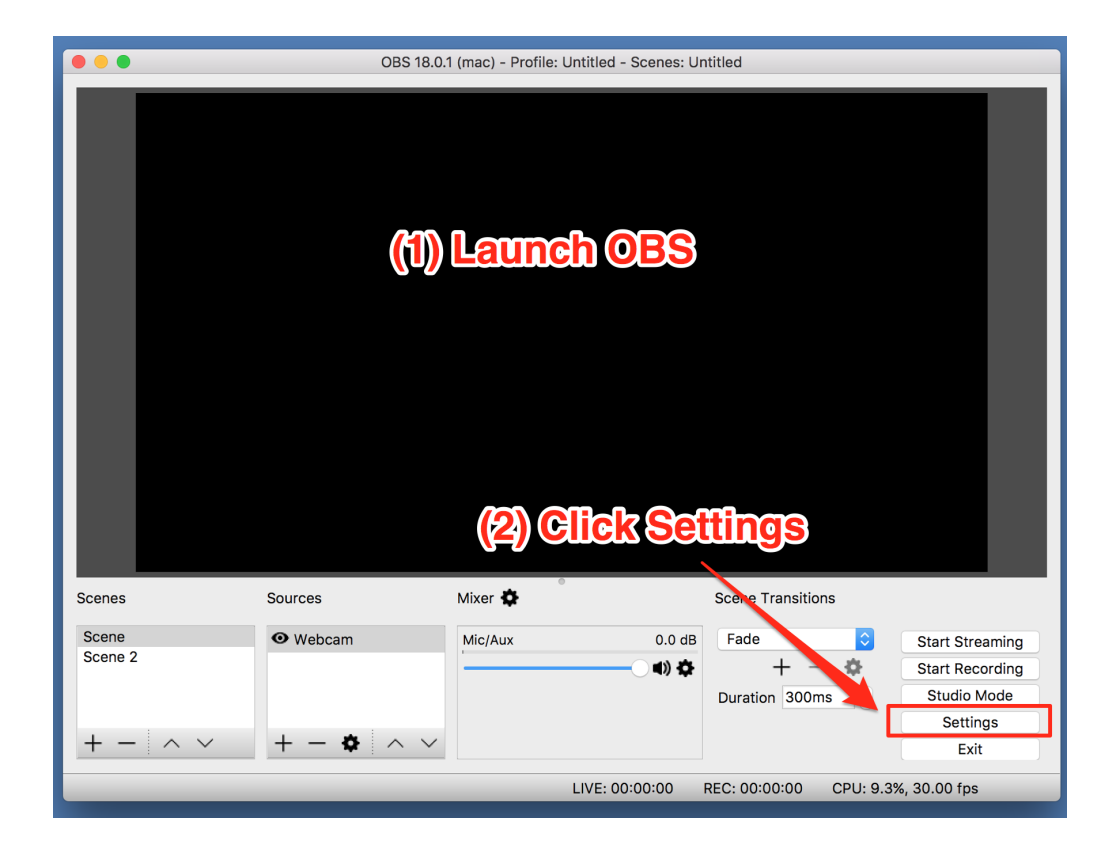

(6) Select Stream > Replace the new Stream Key (from facebook earlier)

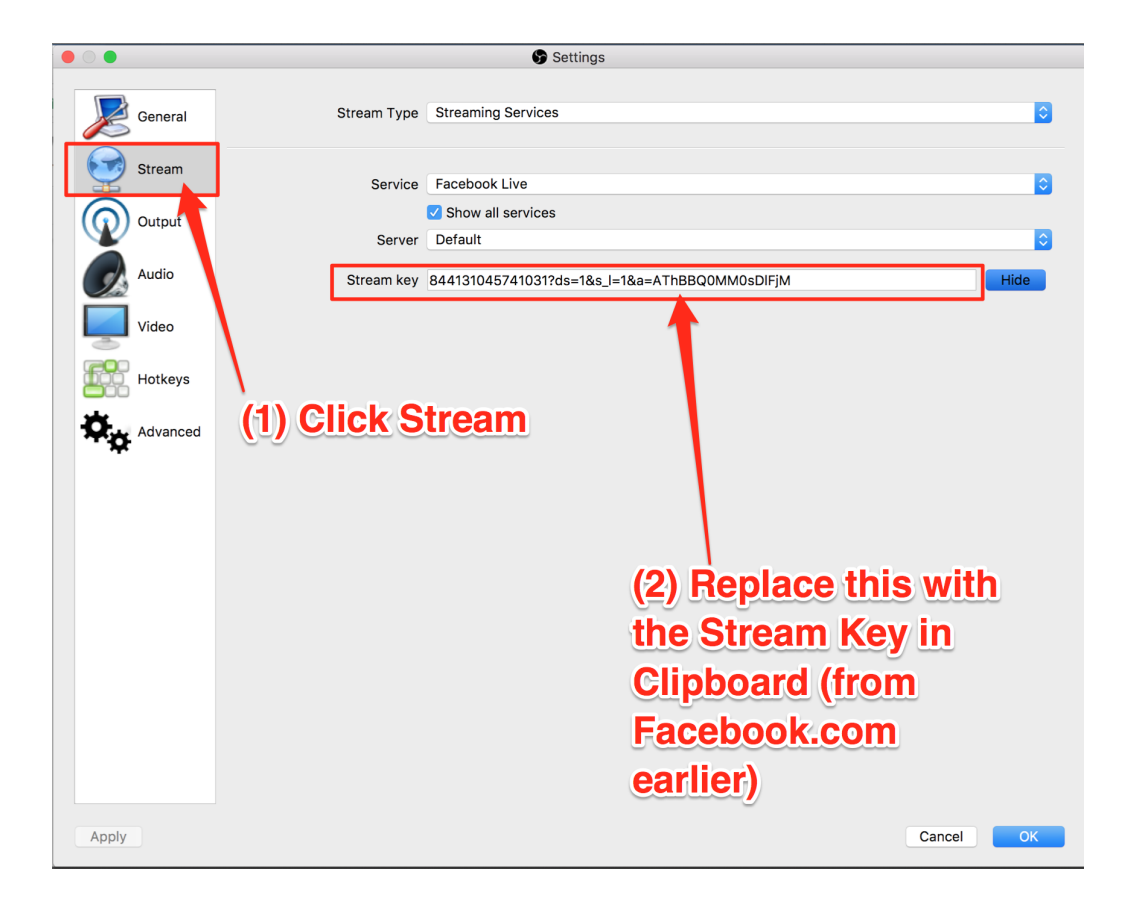

### (7) Click Start Streaming

|         | OBS 18.0.   | .1 (mac) - Profile: Un | titled - Scenes: Ur | titled                 |                 |
|---------|-------------|------------------------|---------------------|------------------------|-----------------|
|         |             | Cick S                 | Start St            | reaming                |                 |
| Scenes  | Sources     |                        |                     | Scene Transitions      |                 |
| Scene 2 | • Webcam    | Mic/Aux                | 0.0 dB              | Fade ᅌ                 | Start Streaming |
|         |             |                        |                     | $+ - \odot$            | Start Recording |
|         |             |                        |                     | Duration 300ms 🗘       | Studio Mode     |
|         |             |                        |                     |                        | Settings        |
| + = / V | T - V / ~ V |                        |                     |                        | Exit            |
|         |             | L                      | IVE: 00:00:00       | REC: 00:00:00 CPU: 8.4 | %. 30.00 fps    |

## (8) Go back to the Facebook on Browser (Click Go Live)

| f                              |                                                     |                                                                                                    | Settings Logout                     |
|--------------------------------|-----------------------------------------------------|----------------------------------------------------------------------------------------------------|-------------------------------------|
| Page Inbox                     | Create Live Video                                   |                                                                                                    | x ngs Help <del>,</del>             |
| Video Library                  | What's on your mind?                                |                                                                                                    | Start Tour ×                        |
| Posts<br>Published Post        | Basic Advanced Stream Key                           | \$                                                                                                    | + Upload                            |
| Scheduled Pos                  | Video Title                                         | OFFLINE                                                                                                    |                                     |
| Expiring Posts                 | Sunday Service (June 4, 2017)                       | If your video stream isn't working, make sure you copied the contents of these fields into your video streaming software's settings. Learn more. | :017 at 9:22am<br>-Angeles          |
| Expired Posts<br>Videos        | Add tags (ex: comedy, animals, make-up constraints) | Service connection (SSL) o                                                                                                    | , <b>2017 at 9:31am</b><br>-Angeles |
| Video Library<br>Videos You Ca | This Go                                             | Elive Button will                                                                                                    | 2017 at 9:31am<br>-Angeles          |
| Crosspost                      | become                                              | Clickable. Click on it!                                                                                                    | 2017 at 9:28am<br>-Angeles          |
| Forms Library                  |                                                     | uur live video. Eer evemple, dep't iselude humper, pro rell, mid rell er                                                                         | 2016 at 3:40pm<br>-Angeles          |
| Canvas                         | post-roll. Ensure any pre-recorded                  | content is clearly distinguishable from live content                                                                                             | 2016 at 2:08pm<br>-Angeles          |
|                                | +L 😳 💿 Arcadia 🗙                                    | Go Live                                                                                                    | 2016 at 7:12am                      |
|                                | RAY LIKE JESUS!"                                    | Join us for the 201 Co<br>CFLA VBS (2016) Pic 67 JU                                                                                              | f Los-Angeles                       |

#### TESTING:

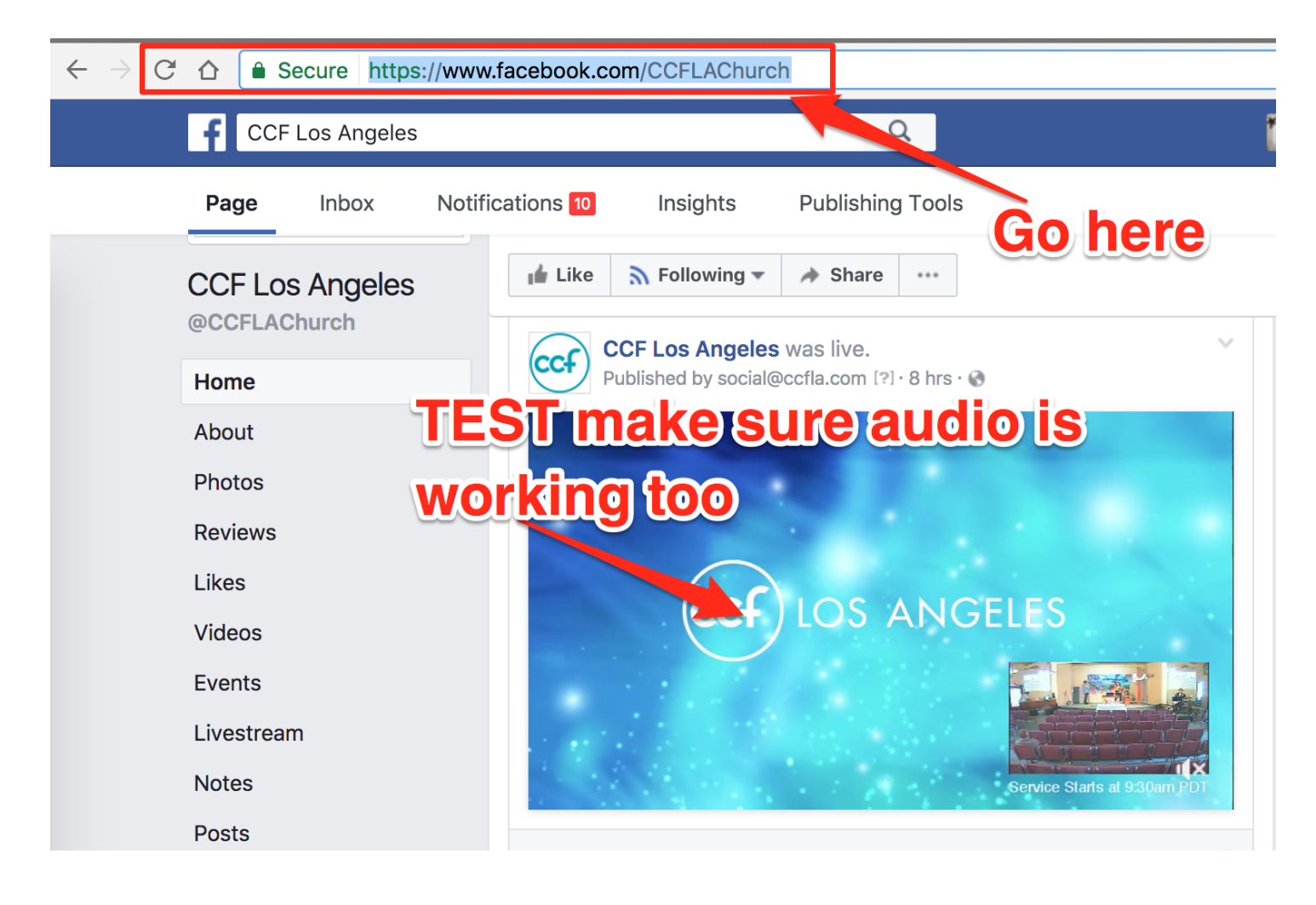